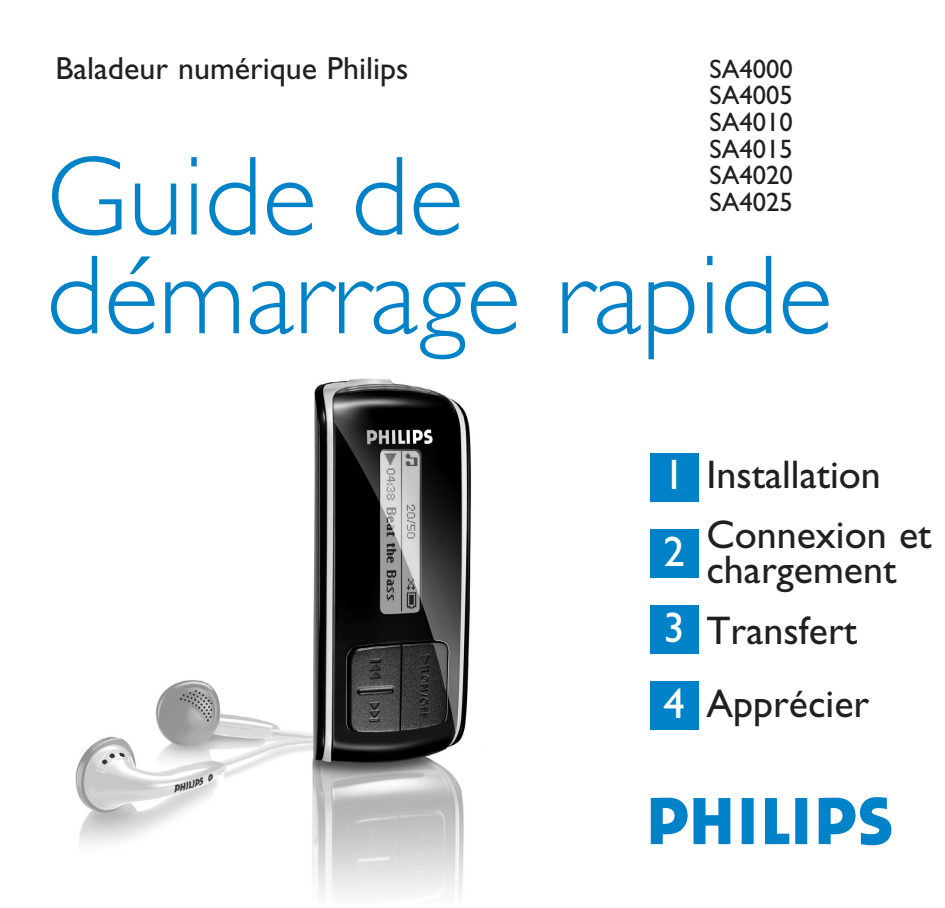

## Besoin d'aide ?

### Visitez notre page Web www.philips.com/support

et accédez aux ressources mises à votre disposition, notamment les guides d'utilisateur, les didacticiels, les dernières mises à niveau logicielles et les réponses aux questions les plus fréquemment posées.

Vous pouvez également appeler notre centre d'assistance client en ligne au numéro

### 08 9165 0006 (€0.23/min)

où un technicien professionnel vous répondra et vous aidera à résoudre tout problème rencontré avec votre jukebox.

| Country                                                                                  | Helpdesk                                                                                                    | Tariff / min                                                                                                    | Keep ready                                                                                                    |  |  |  |  |
|------------------------------------------------------------------------------------------|----------------------------------------------------------------------------------------------------|----------------------------------------------------------------------------------------------------|----------------------------------------------------------------------------------------------------|--|--|--|--|
| Europe                                                                                   |                                                                                                    |                                                                                                    |                                                                                                    |  |  |  |  |
| Austria<br>Belgium<br>Czech Republic<br>Denmark<br>Finland<br>France<br>Germany<br>Greek | 0820 901115<br>070 253 010<br>800142100<br>3525 8761<br>09 2290 1908<br>08 9165 0006<br>0180 5 007 532<br>0 0800 3122 1223 | €0.20<br>€0.17<br>Místní tarif<br>Lokal tarif<br>Paikallinen hinta<br>€0.23<br>€0,12<br>1 αστική μονάδα               | Das Kaufdatum. Modellnummer und Serial nummer<br>La date d'achat la référence et le numéro de série du produit<br>Datum zakoupení, číslo modelu a sériové číslo<br>Indkobsdato, type-, model- og serienummer<br>Ostopäivä ja tarkka mallinumero ja sarjanumero<br>La date d'achat la référence et le numéro de série du produit<br>Das Kaufdatum. Modellnummer und Serial nummer<br>Typ nµcepoµnyía qyopác και του ακριβή κωδικό μοντέλου και |  |  |  |  |
| Hungary<br>Ireland<br>Italy<br>Luxemburg<br>Netherlands<br>Norway<br>Poland              | 06 80 018544<br>01 601 1161<br>199 404 042<br>26 84 30 00<br>0900 0400 063<br>2270 8250<br>022 3491504                     | Helyi tarifa<br>Local tariff<br>€0.25<br>Tarification locale<br>€0.20<br>Lokal tariff<br>Cena połączenia<br>Jokalnogo | A vásárlás dátuma, modell szán és szériaszám<br>Date of Purchase. Model number and Serial number<br>La data di acquisto, numero di modello e numero di serie<br>La date d'achat, la référence et le numéro de série du produit<br>De datum van aankoop, modelnummer en serienummer<br>Datoen da du kjøpte produktet & modellnummer & serienummert<br>Data zakupu, Numer modelu i numer seryjny                                                |  |  |  |  |
| Portugal<br>Russia                                                                       | 2 1359 1440<br>(495) 961-1111<br>8 800 200-0880                                                                            | Preço local<br>по России звонок<br>бесплатный                                                                         | A data de compra, número do modelo e número de série<br>Дата покупки, Номер модели и Серийный номер                                                                                                    |  |  |  |  |
| Slovakia<br>Spain<br>Sweden<br>Switzerland<br>UK                                         | 0800004551<br>902 888 785<br>08 632 0016<br>02 2310 2116<br>0906 1010 017                                                  | Miestna tarifa<br>€0,15<br>Lokal kostnad<br>Ortstarif<br>£0.15                                                        | Dátum zakúpenia, číslo modelu a sériové číslo<br>Fecha de compra y número del modelo y número de serie<br>Inköpsdatum, modellnummer och serienummer<br>Das Kaufdatum. Modellnummer und Serial nummer<br>Date of Purchase, Model number and Serial number                                                                                                    |  |  |  |  |
| North America                                                                            |                                                                                                    |                                                                                                    |                                                                                                    |  |  |  |  |
| Canada<br>USA                                                                            | 0820 901115<br>(Francophone)<br>1-888-744-5477<br>(English / Spanish)<br>1-888-744-5477                                    | Free<br>Free                                                                                                    | Date of Purchase, Model number and Serial number<br>Date of Purchase, Model number and Serial number                                                                                                    |  |  |  |  |
| South America                                                                            |                                                                                                    |                                                                                                    |                                                                                                    |  |  |  |  |
| Argentina<br>Brazil                                                                      | 11 4544 2047<br>0800 701 02 03<br>(Except Sao Paulo)<br>2121 0203<br>(Sao Paulo)                                           | Tarifa local<br>Grátis<br>Preço local                                                                                 | Fecha de compra y número del modelo y número de serie<br>A data de compra, número do modelo e número de série                                                                                                    |  |  |  |  |
| Chile<br>Mexico                                                                          | 600 744 5477<br>01 800 504 6200                                                                                            | Tarifa local<br>Gratis                                                                                                | Fecha de compra y número del modelo y número de serie<br>Fecha de compra y número del modelo y número de serie                                                                                                    |  |  |  |  |
| Asia                                                                                     |                                                                                                    |                                                                                                    |                                                                                                    |  |  |  |  |
| China<br>Hong Kong<br>Korea                                                              | 4008 800 008<br>2619 9663<br>02 709 1200                                                                                   | 本地费率<br>本地費率<br>관세                                                                                                    | 购买日期、型号及序号<br>購買日期、型號及序號<br>구매일자, 모델 번호, 시리얼 번호                                                                                                    |  |  |  |  |

### FR

### Sommaire

- 11 Existe-t-il un manuel ?
- 11 Enregistrement de votre produit
- 11 N'oubliez pas les mises à jour
- 12 Contenu de la boîte
- 13 Présentation des contrôles et connexions
- 14 Installation

### 14 Connexion

- 14 Insertion de la pile
- 14 Description de l'indicateur de niveau de charge de votre appareil

### 15 Transfert

15 Transfert de musique

### 16 Prise en main

- 16 Mettre en marche/éteindre
- 16 Navigation dans les menus

### 17 Mode musique

### 17 Enregistrements

- 17 Enregistrer
- 17 Lecture de vos enregistrements

### 18 Dépannage

- 18 Restauration du lecteur?
- 18 Réinitialisation du lecteur?

### 18 Mise au rebut de votre ancien produit

## Existe-t-il un manuel ?

Un guide d'utilisateur détaillé et un fichier des questions les plus fréquemment posées (FAQ) vous sont fournis sur le CD accompagnant votre lecteur. Vous pouvez télécharger ce même fichier depuis le site Web : www.philips.com/support.

# Enregistrement de votre produit

Pour bénéficier des mises à niveau, vous devez enregistrer votre produit depuis la page Web www.philips.com/register; nous vous informerons des mises à jour gratuites dès qu'elles seront disponibles.

## N'oubliez pas les mises à jour

Nous sommes sûrs que vous apprécierez votre appareil pendant longtemps. Pour optimiser ses performances, nous vous recommandons de visiter régulièrement la page Web www.philips.com/support pour y télécharger les dernières versions des mises à niveau gratuites de votre logiciel et du logiciel Device Manager. Ces mises à niveau vous permettent d'optimiser les performances de votre produit et de tirer avantage de notre prise en charge future de nouveaux formats audio.

Appréciez pleinement votre musique.

## Contenu de la boîte

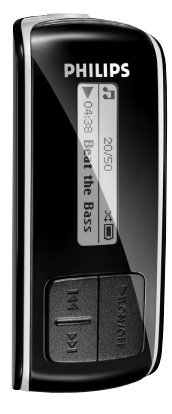

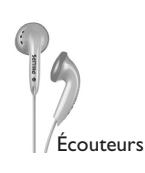

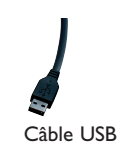

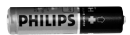

Pile AAA

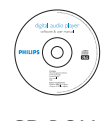

CD-ROM

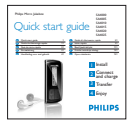

Un guide de démarrage rapide

### De quoi d'autre avez-vous besoin ?

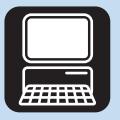

Ordinateur

Vous avez besoin de la configuration informatique minimale suivante : Windows XP (SP2 ou supérieur) Processeur de classe Pentium, 300 MHz ou supérieure Lecteur de CD-ROM 128Mo de RAM 500Mo d'espace libre sur le disque dur Un port USB Une connexion Internet (recommandé) Microsoft Internet Explorer 6.0 ou supérieur

# Présentation des contrôles et connexions

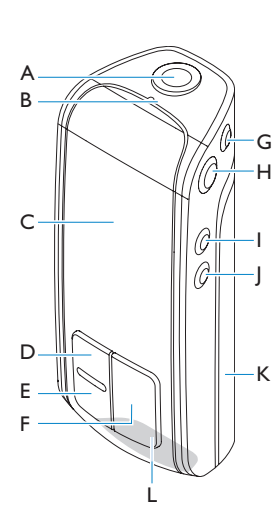

| A | A      | Connecteur des écouteurs                                                                                                    |
|---|--------|----------------------------------------------------------------------------------------------------|
| B |        | Microphone                                                                                                    |
| C | Écran  | d'affichage dynamique des menus, options et<br>informations de suivi                                                                                                    |
| D | 44     | Appuyer pour revenir au titre précédent, appuyer<br>et maintenir enfoncé pour revenir rapidement en<br>arrière.<br>En mode menu, appuyer pour naviguer dans les<br>menus. |
| E | ► H    | Appuyer pour passer au titre suivant, appuyer et<br>maintenir enfoncé pour avancer rapidement en<br>avant.<br>En mode menu, appuyer pour naviguer dans les<br>menus.      |
| F | ►II    | Marche/arrêt et Lire/Pause, confirme une option de menu                                                                                                    |
| G | REC    | Démarre et arrête la fonction enregistrement                                                                                                    |
| н | MENU/₽ | Appuyer pour accéder au menu/retourner au<br>menu précédent<br>Appuyer et maintenir enfoncé pour activer ou<br>désactiver les contrôles du baladeur                       |
| L | Vol -  | diminue le volume                                                                                                    |
| J | Vol +  | augmente le volume                                                                                                    |
| K |        | Porte de la pile                                                                                                    |
| L |        | Connecteur USB                                                                                                    |
|   |        |                                                                                                    |

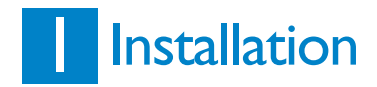

- 1 Insérez le CD fourni avec votre produit dans le lecteur de CD ROM de votre PC.
- 2 Conformez-vous aux instructions affichées à l'écran pour installer Lecteur Windows Media 10 et Gestionnaire de périphériques Philips.

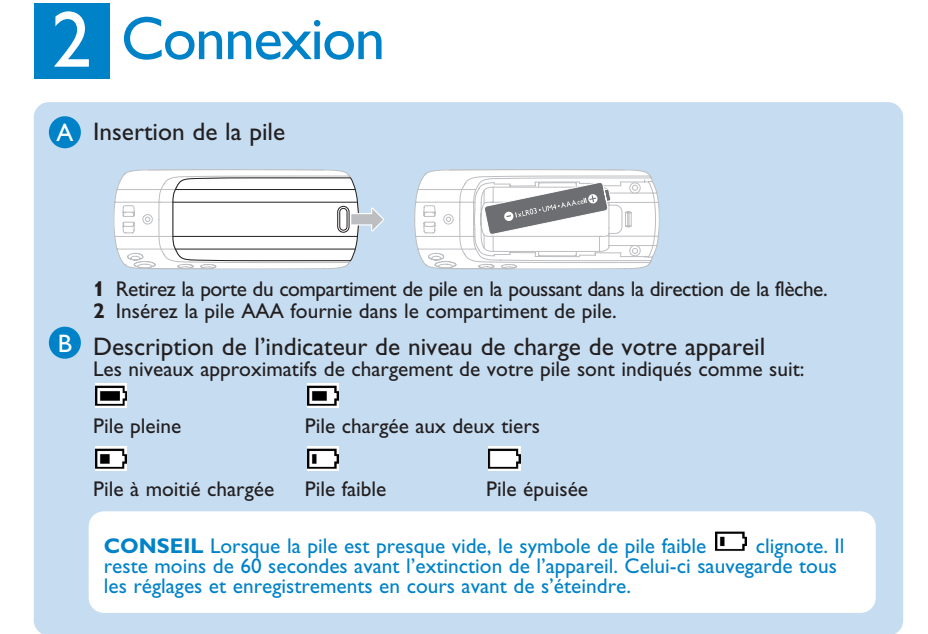

# **3** Transfert

Pendant une connexion USB, vous pouvez utiliser l'explorateur Windows ou Lecteur Windows Média 10 pour organiser vos fichiers et transférer de la musique sur votre lecteur.

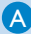

### A Transfert de musique

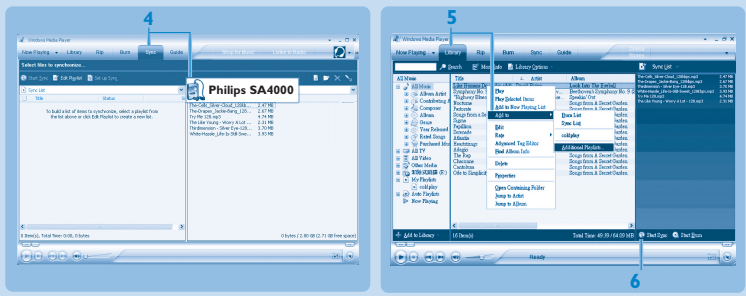

- 1 Connectez le baladeur à votre ordinateur à l'aide du câble USB fourni.
- 2 Démarrez Lecteur Windows Média 10.
- 3 Choisissez Manuelle à l'ouverture de l'assistant Installation de l'appareil mobile. (Vous pouvez également demander une synchronisation automatique, comme indiqué dans le guide d'utilisateur ou sur le CD).
- 4 Sélectionnez l'onglet Synchroniser. Dans la liste déroulante du panneau de droite sélectionnez **Philips SA40XX** comme destination. Si ces options n'apparaissent pas dans la liste, cliquez sur F5 pour rafraîchir la liste et recommencez.
- 5 Sélectionnez l'onglet **Bibliothèque** pour accéder à la bibliothèque multimédia. Cliquez sur le titre que vous voulez copier. Cliquez avec le bouton droit de la souris et sélectionnez Ajouter à > À Synchroniser. OU

Glissez/déposez la chanson dans la liste de synchronisation du panneau droit.

- 6 Cliquez sur le bouton Démarrer la synchronisation pour commencer ce processus. Le déroulement de l'opération est affiché.
- 7 Une fois que le transfert est terminé, déconnectez le lecteur de l'ordinateur.

# 4 Prise en main

### A Mettre en marche/éteindre

Pour allumer, appuyez sur 川 et gardez enfoncé jusqu'à ce que l'écran de bienvenue PHILIPS apparaît.

Pour éteindre, appuyez sur 📲 et gardez enfoncé jusqu'à ce que l'écran n'affiche plus aucun contenu.

### B Navigation dans les menus

Votre lecteur est équipé d'un système de navigation intuitif pour vous guider dans les réglages et opérations. Utilisez les touches I et PP pour parcourir les menus. Appuyez sur ▶II pour confirmer votre sélection.

À l'allumage de votre lecteur, le menu principal apparaît. Vous pouvez également appuyer sur MENU pour accéder au menu principal. Ce menu contient les options suivantes:

| п    | Musique                    | Lire les titres présents sur votre appareil                                                        |
|------|----------------------------|----------------------------------------------------------------------------------------------------|
| ₽    | Enregistrements            | Lire vos enregistrements                                                                           |
| ¢    | Réglages                   | Modifie le mode de lecture, l'égaliseur et la langue, affiche diverses informations sur le lecteur |
| Séle | ectionnez <b>Musique</b> d | dans le menu principal pour passer en mode musique.                                                |

Vous pouvez rechercher à l'aide des options suivantes :

| Artistes   Artistes  | par ordre alphabétique |
|----------------------|------------------------|
| Playlists Collection | ons de playlists       |

# Mode musique (applicable également pour la lecture des enregistrements)

Pendant que vous écoutez un titre, vous pouvez effectuer les opérations suivantes :

| Pour                                     | Action                                               | Pour                  | Action                                 |
|------------------------------------------|------------------------------------------------------|-----------------------|----------------------------------------|
| Lire un titre ou<br>suspendre la lecture | Appuyez sur 🕅                                        | Rechercher en arrière | Appuyez sur < et<br>maintenez enfoncée |
| Passer au titre suivant                  | Appuyez sur 🕨                                        | Accéder au menu       | Appuyez sur MENU                       |
| Revenir au titre                         | Adduyez sur                                          | des options           |                                        |
| précédent                                | 11.7.                                                | Augmenter le volume   | Appuyez surVol +                       |
| Rechercher en avant                      | Appuyez sur <b>&gt;&gt;</b> et<br>maintenez enfoncée | Diminuer le volume    | Appuyez surVol -                       |

## Enregistrements

Votre lecteur vous permet d'enregistrer et de lire vos enregistrements. Enregistrer

- 1 Appuyez sur REC pour démarrer l'enregistrement depuis le micro intégré.
- > Votre lecteur affiche le déroulement de l'enregistrement.
- 2 Appuyez de nouveau sur REC pour arrêter l'enregistrement.
- > Votre lecteur affiche des informations sur la sauvegarde de l'enregistrement. L'enregistrement est conservé sur votre lecteur. (sous nom\_de\_fichier: VOICEXXX.WAV avec XXX correspondant à un numéro automatiquement généré par votre lecteur)

CONSEIL Utilisez la touche ▶II pour interrompre momentanément puis reprendre l'enregistrement.

### Lecture de vos enregistrements

Vous devez accéder au mode Enregistrements pour retrouver vos enregistrements.

- 1 Sélectionnez **ENREGISTREMENTS** dans le menu principal pour passer en mode Enregistrements. Votre lecteur lit tous les enregistrements par ordre alphabétique, depuis le dernier enregistrement effectué.
- 2 Appuyez sur **I** pour interrompre momentanément la lecture d'un enregistrement.
- 3 Appuyez sur < ou 🍉 pour lire l'enregistrement suivant ou précédent.
- 4 Appuyez sur i ← ou → et laissez appuyée pour effectuer une avance rapide ou un retour rapide sur l'enregistrement que vous lisez.

# Dépannage

### Restauration du lecteur?

En cas d'erreur de périphérique, exécutez les procédures suivantes:

- 1 Vérifiez que le jukebox est déconnecté du PC et éteignez-le.
- 2 Depuis votre PC, cliquez sur Démarrer > Programmes > Gestionnaire de périphérique Philips > Gestionnaire de périphérique Philips ; cliquez sur l'onglet Réparation.
- 3 Appuyez sur le bouton >> et maintenez-le enfoncé pendant que vous connectez le baladeur au PC.
- 4 Continuez à le maintenir enfoncé jusqu'à ce que le **Gestionnaire de périphérique Philips** vous indique que votre baladeur est désormais en mode restauration.
- 5 Cliquez sur le bouton **réparer** et conformez-vous aux instructions affichées par le Gestionnaire de périphérique.
- 6 Une fois que la procédure de restauration est terminée, déconnectez votre baladeur du PC et allumez-le.
- 7 Vous pouvez utiliser de nouveau votre lecteur après redémarrage.

**CONSEIL AVERTISSEMENT** Lorsque vous connectez votre lecteur pour la première fois à votre PC pour réparation, l'assistant d'ajout de nouveau matériel le détecte et vous propose d'installer le programme requis. Sélectionnez "Installer le logiciel automatiquement", cliquez sur Suivant puis sur Terminer pour compléter l'installation.

Pendant l'installation, vous verrez s'afficher le message d'avertissement "Le logiciel que vous installez pour ce matériel n'a pas passé avec succès le test de logo Windows."; cliquez sur "Continuer de toute façon", cette installation n'affectant pas votre PC.

### Réinitialisation du lecteur?

Si votre lecteur ne réagit à aucune touche, se déconnecte ou se bloque, retirez la batterie puis reinsérez-la.

### Mise au rebut de votre ancien produit

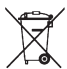

Votre produit a été conçu et fabriqué à l'aide de matériaux et composants de haute qualité, recyclables et réutilisables. Le symbole de poubelle barrée sur un produit indique que ce dernier est conforme à la directive européenne 2002/96/EC.

Veuillez vous renseigner sur les systèmes locaux de collecte des produits électriques ou électroniques.

Veillez à respecter les réglementations locales ; ne mettez pas au rebut vos anciens produits comme des déchets ménagers. La mise au rebut de votre ancien produit permet de protéger l'environnement et la santé.

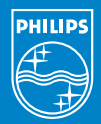

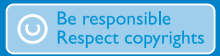

Specifications are subject to change without notice. Trademarks are the property of Ko ninklijke Philips Electronics N.V. or their respective owners 2006 © Koninklijke Philips Electronics N.V. All rights reserved.

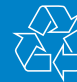

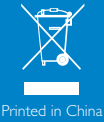

/ww.philips.com

wk6403